## DEVI AHILYA VISHWAVIDYALAY, INDORE

## CET – 2019, 23<sup>RD</sup> JUNE 2019

### **HOW TO DOWNLOAD ADMIT CARD**

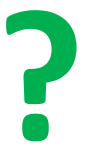

## **OPEN THE WEBSITE** www.dauniv.ac.in

☆

#### https://www.dauniv.ac.in

| (Formerly University<br>State University                                                      | A VISH<br>of Indore<br>of Madh                                                                                                    | <b>WAVIC</b><br>) , NAAC "A"<br>iya Prades.                                                                                                    | <b>)YAL</b><br><sup>Grade</sup><br>h, Indi | AYA, IND<br><sup>7</sup> a | ORE    | ć                                                                                                    |                                      |
|-----------------------------------------------------------------------------------------------|----------------------------------------------------------------------------------------------------|----------------------------------------------------------------------------------------------------|--------------------------------------------|----------------------------|--------|----------------------------------------------------------------------------------------------------|--------------------------------------|
| Latest at DAVV   MP Govt. Schemes                                                             | About Us                                                                                                    | Admissions                                                                                                    | IQAC                                       | Public Notices             | Events | Results                                                                                                    | Contact                              |
| Admission Notice for NRI/NRI<br>Sponsored/PIO/FN<br>Advertisement-III for UCD Admissions 2019 | - 31 Depai<br>- Still Device<br>- Still Doug<br>- United Cla<br>- Vintual Cla<br>- State of A<br>- State of A<br>- | timent SCenters<br>ilopment Centers<br>facility in Ceampus<br>issroom<br>in Labovatories<br>in Labovatories<br>in Labovatoriem<br>pacity<br>Academic Buildinge | Acar<br>Infrast                            | demic<br>iructure          |        | -24x7 Convertors<br>Health Contre<br>Davi Sare Conter<br>Davi<br>Suest House<br>Suest House<br>Suest House<br>Handler Press<br>Born Le Conter<br>Animal House<br>Moot Court | en                                   |
| Notice for Selection of Subjects for CET in<br>A2 / B2 Groups<br>Webmail Login E-Library      | -Computer<br>- IT Centre<br>-LAN facility<br>- Book, Jo<br>- Automatio<br>- Reprograp<br>- Fully Wi FT<br>hostels<br>- content                                                                                                    | Centre<br>umals, Magazines<br>nusing TLSS<br>hy<br>Campus including<br>Development: Centre                                                                     | Lib                                        |                            | 7      | Indian Colfee Hos<br>Canteen<br>Hostels (Boys & G<br>Quasters for Faad<br>feaching staff<br>Sports Audites<br>Yoga Cantre and<br>Synthetic Track                            | se<br>insj<br>ing& non -<br>Gymnasum |

**CLICK ON UTD ADMISSIONS 2019** 

# **NEW PAGE WILL OPEN**

https://www.dauniv.ac.in/Admissions2019.php/

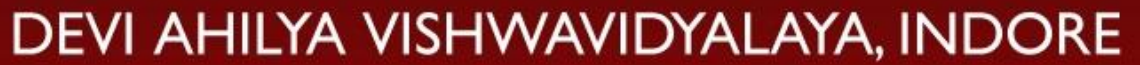

(Formerly University of Indore), NAAC "A" Grade State University of Madhya Pradesh, India

| Home | Important<br>Information | TYPE-I (CET)<br>Admissions | TYPE-II<br>Admissions | TYPE-III<br>Admissions | NRI/PIO/Foreign<br>Students | Apply Online | Contact Us | VC Message |
|------|--------------------------|----------------------------|-----------------------|------------------------|-----------------------------|--------------|------------|------------|
|      |                          |                            |                       |                        |                             |              |            |            |
|      |                          |                            |                       |                        |                             |              |            |            |

#### Dear Aspirants,

Welcome to Devi Ahilya Vishwavidyalaya (DAVV), formerly known as University of Indore. DAVV is established in the year 1964 by Govt. of M.P. as a State Govt. University and accredited with 'A' grade by NAAC. With a glorious history of more than fifty years, DAVV has emerged as a premier institution of higher learning in Central India. The University provides an avenue for unleashing your potential to realize your dreams by creating, advancing and disseminating knowledge through its 31 University Teaching Departments and 280 affiliated colleges. It serves around 2,50,000 students

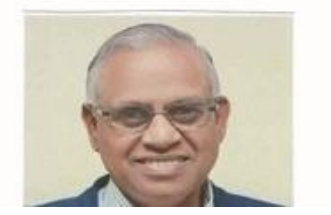

☆

#### **CLICK ON "Apply Online"**

## Website www.davvonline.in will open

davvonline.in

🗘 🔗 Paused 🌘

Important Information from university How to Download

#### A VISHWAVIDYALAYA, INDORE

of Indore ) , NAAC "A" Grade of Madhya Pradesh, India C 7827969325, 7827969326, 7827969322(for payments only.)

Main Site Home Structure of Exam Key Dates Instructions

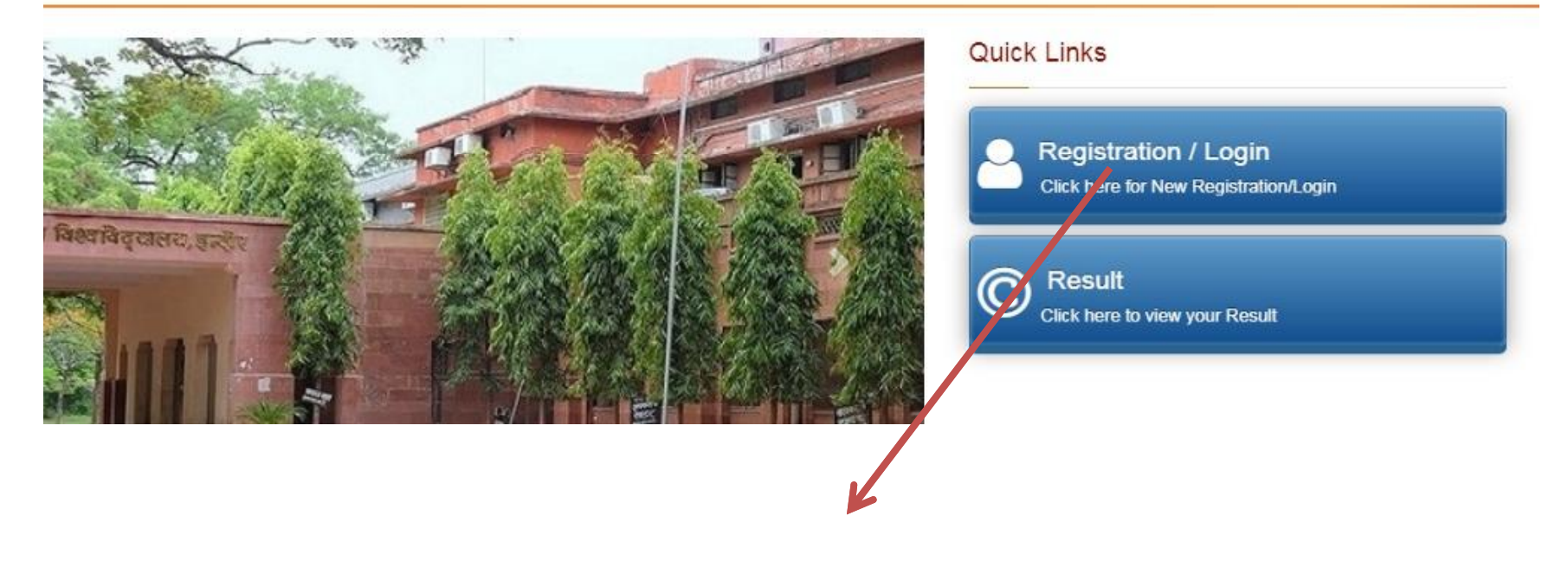

Click on "Registration / Login"

# Enter your Application No , Password & Security Code

#### Applicant Login

If you have already registered, then kindly enter Application No. & Password.

| XXXXXXXXXXXXX    |                                        |
|------------------|----------------------------------------|
|                  |                                        |
| 5864             |                                        |
| 5 8 6 4 <b>C</b> |                                        |
| tails? Sign in   | l                                      |
|                  |                                        |
|                  | xxxxxxxxxxxxxxxxxxxxxxxxxxxxxxxxxxxxxx |

#### CLICK ON "Sign In"

# **Candidate Page will Open**

| ← → C ③ Not secure   da                                           | avvonline.in/Dashboard                                              |                                                                   |               | <b>0</b> 4 ģ     | Paused |  |  |
|-------------------------------------------------------------------|---------------------------------------------------------------------|-------------------------------------------------------------------|---------------|------------------|--------|--|--|
| E DEVI AHILYA VISHWAVID<br>(Farmerly University of Madhya Prades) | DYALAYA, INDORE<br>Grude<br>ih, India                               |                                                                   |               | Welcome :        |        |  |  |
| <b>企 Dashboard</b>                                                | Registration Print Application                                      | Qualification/Experience Details                                  | Upload Images | Make Payment     |        |  |  |
|                                                                   | Personal Details                                                    | TEST NAME                                                         | Full Name:    | TEST FATHER NAME | -      |  |  |
|                                                                   | Exam Applied: TYPE-I: ADMISSIONS THROUGH COMMON ENTRANCE TEST (CET) |                                                                   |               |                  |        |  |  |
| Due Steps Admit Card                                              | Group Applied:                                                      | GROUP A1, GROUP A2                                                |               |                  |        |  |  |
|                                                                   | Programme Applied:                                                  | 4 YR. B.PHARM.,5 YR. M.B.A. E-COMMERCE,5 YR. M.B.A. FOREIGN TRADE |               |                  |        |  |  |
|                                                                   | Exam Subjects:                                                      | Biology                                                           |               |                  |        |  |  |
|                                                                   | $\mathbf{n}$                                                        |                                                                   |               |                  |        |  |  |

### Click on "Admit Card"

# Your Admit Card will open, Print it

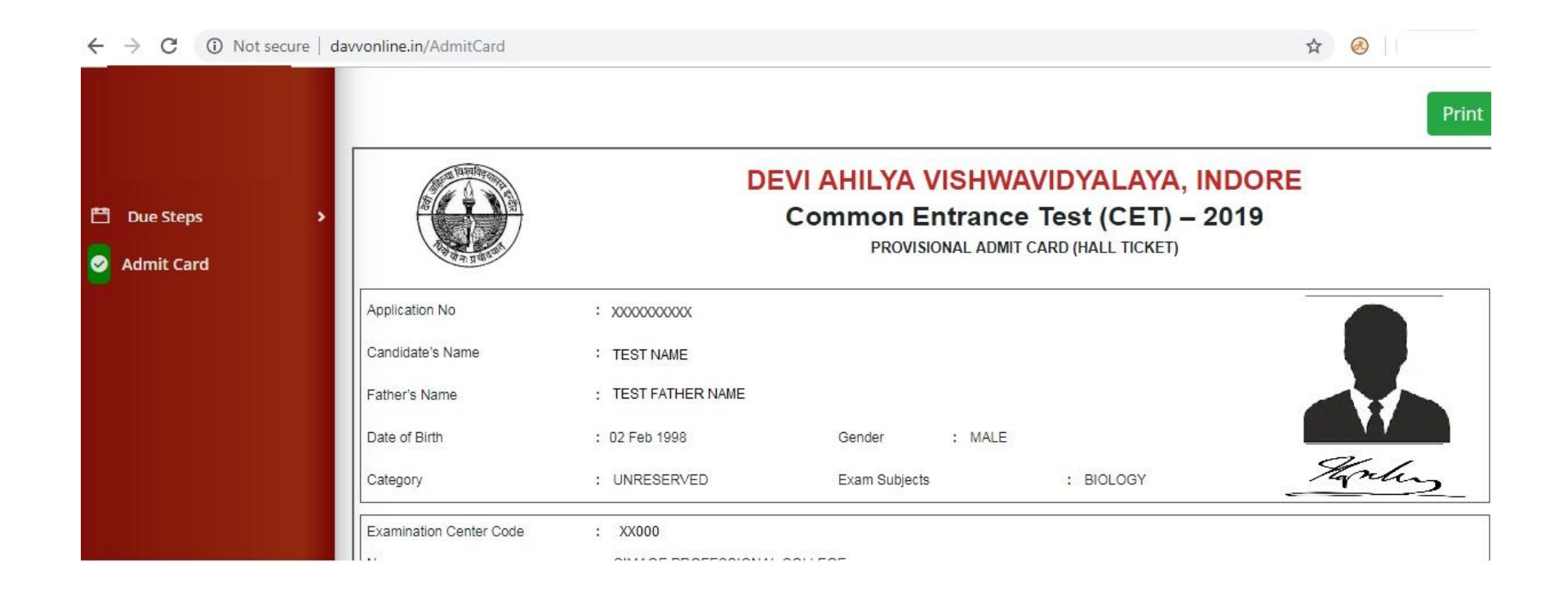